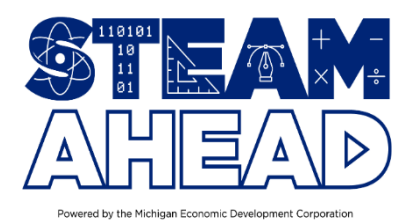

# **Coupa Reimbursement Instructions**

The MEDC partners with OpTech as a third-party payment vendor to manage reimbursements for all participating STEAM Ahead employers. To accomplish this, OpTech utilizes a Coupa Supplier Portal. This training manual provides information on how to create invoices in the Coupa Portal and view submitted, approved invoices and grant balances. Please see the Employer Handbook for information on STEAM Ahead and the payment schedule. Invoices should be submitted per the MEDC payment schedule (see Employer Handbook) to ensure prompt payment of funds.

This document will cover the following processes:

- PART I COUPA REGISTRATION (pgs. 1 6)
- PART II REIMBURSEMENT REQUEST (pgs. 7 11)
- PART III VIEW REMAINING GRANT FUNDING IN COUPA PORTAL (pgs. 12 13)

### **Questions?**

- For program/policy-related questions, please contact MEDC at <a href="mailto:steamahead@michigan.org">steamahead@michigan.org</a>.
- For inquiries regarding invoices, the Coupa Portal, or payments, please contact OpTech at <a href="mailto:steamahead.pay@optechus.com">steamahead.pay@optechus.com</a>.

#### PART I - COUPA REGISTRATION

All employers who have had interns **approved** for STEAM Ahead will receive an e-mail from the Coupa Supplier Portal. These e-mails will be sent on the Monday **after** you have received your intern approval notice from the MEDC and will be sent on behalf of OpTech, who manages the supplier portal. The subject line will be "Action Required – OpTech US Registration Instructions."

Please note, this e-mail contains a link that is only good for **48 hours**. If the link should happen to expire prior to you getting a chance to open it, please contact the OpTech STEAM Ahead e-mail address (steamahead.pay@optechus.com).

You only need to register in Coupa once. If you have already registered, please jump to Part II.

1) Open the e-mail and click on the button that reads "Join Coupa Supplier Portal".

| Action Required - OpTech US Registration Instructions                                                                                                    |         |              |            |           |      |
|----------------------------------------------------------------------------------------------------|---------|--------------|------------|-----------|------|
| Coupa Supplier Portal <do_not_reply@supplier.coupahost.com></do_not_reply@supplier.coupahost.com>                                                                                                    | C Reply | ≪) Reply All | -> Forward | 15        | •••  |
| To OMEDC SteamAhead                                                                                                    |         |              | Tue 5      | 6/2024 2  | 29 P |
| <ol> <li>This sender de_net_repty@supplier.coupahost.com is from outside your organization.</li> </ol>                                                                                                    |         |              |            |           |      |
| (i) If there are problems with how this message is displayed, click here to view it in a web browset.<br>Click here to download pictures. To help protect your privacy, Outlook prevented automatic download of some pictures in this message.                                                                                                    |         |              |            |           |      |
|                                                                                                    |         |              |            |           |      |
|                                                                                                    |         |              |            |           |      |
| Action Required - OpTech US Registration Instructions                                                                                                    |         |              |            |           |      |
|                                                                                                    |         |              |            | _         | i.   |
|                                                                                                    |         |              | Pow        | rred by I | 1    |
| Hello Supplier,                                                                                                    |         |              |            |           |      |
| We handle all business spend electronically to make sure yeu're paid on time and prevent lost documents.                                                                                                    |         |              |            |           |      |
| To ensure your ability to do business with us, you have 48 hours to register your account. Please contact us of surgitar@count con if you are unable to register for any masceri                                                                                                    |         |              |            |           |      |
| A state for small is a meaning on a farming a many in share for more state and a state of a state of the state of the stat |         |              |            |           |      |
| Janet Wagner<br>OpTech US                                                                                                    |         |              |            |           |      |
|                                                                                                    |         |              |            |           |      |
|                                                                                                    |         |              |            |           |      |
| Join Coupa Supplier Portal Forwa villation                                                                                                    |         |              |            |           |      |
| Ţ                                                                                                    |         |              |            |           |      |
| 1                                                                                                    |         |              |            |           | -    |
|                                                                                                    |         |              |            |           |      |
| Business Spend Management                                                                                                    |         |              |            |           |      |

- On the web page that pops up, fill in the fields, then click "Create an Account".
  - a. Please note, if you already have an account, you can click the "log in" option instead.
  - b. You are not required to enter a tax ID if you do not have one / do not wish to provide one. To skip this step, click the "do not have a Tax ID" box.

| and easy setup of you<br>you're ready to do but | ir accol<br>siness t      | unt with OpTech US so<br>ogether. |   |
|-------------------------------------------------|---------------------------|-----------------------------------|---|
| STEAMAHEAD                                      |                           |                                   |   |
| Your legal business name (or le                 | gai persor                | al name if an individual)         |   |
| * Email                                         |                           |                                   |   |
| steomoheod@michigon.o                           | ×0                        |                                   |   |
| • First Name                                    |                           | * Last Name                       |   |
| Mickey                                          |                           | Mouse                             |   |
| * Password                                      |                           | * Confirm Password                |   |
|                                                 | Ð                         |                                   | Ð |
| Country/Region                                  | icijada a nu              | • Tax ID (])                      |   |
| United States                                   | ~                         | *********                         |   |
| I do not have a Tax ID                          | cy and th                 | ie Terms of Use                   |   |
|                                                 |                           |                                   |   |
|                                                 | Concernance of the second | HIMHING .                         |   |

 You will receive a one-time verification code through your e-mail, which you will then type in when prompted.

| Ve sent a      | one time veri    | fication co | de to steam  | nahead@mic | higan.org |  |
|----------------|------------------|-------------|--------------|------------|-----------|--|
| Didn't receive | the Verification | Code? Re    | equest a New | Code       |           |  |
|                |                  |             | Next         |            |           |  |

- If you have a previous account, you will be prompted to select if you wish to continue to create a new account.
  - a. If you wish to join up with a previous account, select that option and follow steps.

 Join an Existing Account?

 Provide any of the additional info to get better suggestions.

 View existing accounts matching email domain michigan.org

 Business Name

 State

 State

 Outrry/Region

 Address Line 1

 City

 State

 DUNS Number

 Image: Not continue creating a new account

- 5) Continue filling in the relevant fields.
  - a. When entering your work phone #, be sure to use a cell phone and not a landline, because your multifactor authentication will be tied to this phone #.
  - b. Click "NEXT" once all fields are complete.

| Oplech |           |  |
|--------|-----------|--|
|        |           |  |
|        |           |  |
|        |           |  |
|        | Ditension |  |
|        |           |  |
|        |           |  |
|        |           |  |
|        | x 🛩       |  |
|        |           |  |
|        |           |  |

Page 3 of 13

6) Complete all fields and click "NEXT", or you can click "Skip for now" and fill this information in later.

- up for "Coupa Verified" this is not required. You can simply click "Continue" under the "Registered" column to access the Coupa Supplier portal without accruing any charges or fees.
- 8) Once logged in, click on the link for "SET UP".
- 7) You may receive a prompt asking you to sign
  - Coupa supplier portal

ntal, Social e & Diversi

tisk & Compliance

Oplech Make Sure You Get Paid

9) Click "Legal Entity Setup".

10) Click "Enable Multifactor Authentication".

11) Have the Multi Factor Authentication App ready on your phone (Microsoft Authenticator app recommended; other authenticators might not work).

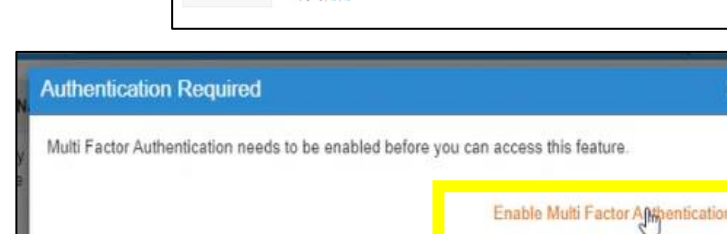

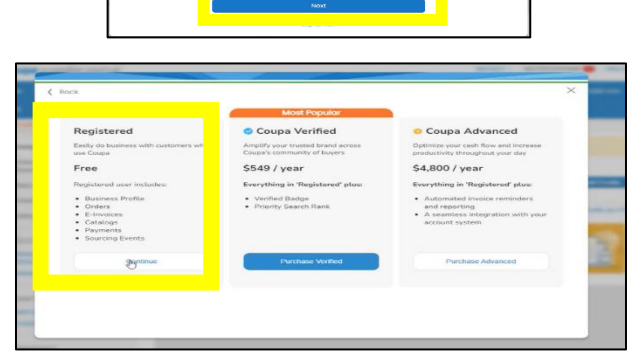

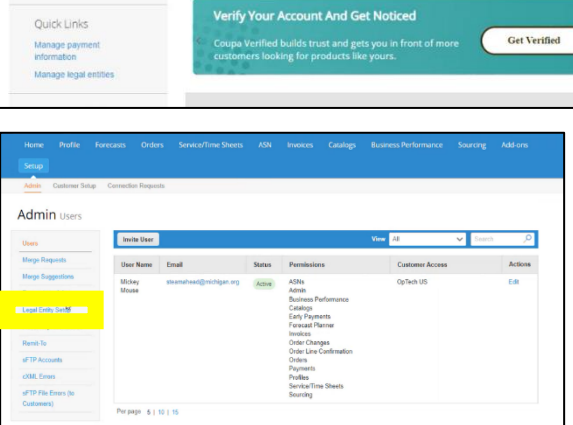

STEAMAHEAD

Last Upo Cop

- a. Select "Add" or "+" to scan the QR code to attach the authenticator to this account.
- b. Once the accounts are linked, enter the
  6-digit verification code provided on
  your device.
- c. Click "Enable".
- d. You will see a pop-up screen that provides you with a list of security codes to recover your account. You have the option to download, copy, or print them, if desired, but it is not required.
- 12) Select "Via Text Message" as the default.
- 13) Enter the multifactor authentication code, then click "OK".
- 14) Enter your phone number again, click the CAPTCHA box, then enter the 6-digit verification code sent to your phone, and click "Enable".
  - After you do this, it may provide another pop-up of security codes you can either print or download, but this is not required.
- 15) On the menu, return to "Setup."
- 16) Click "Legal Entity Setup" on the Admin Menu, then select "Add Legal Entity".

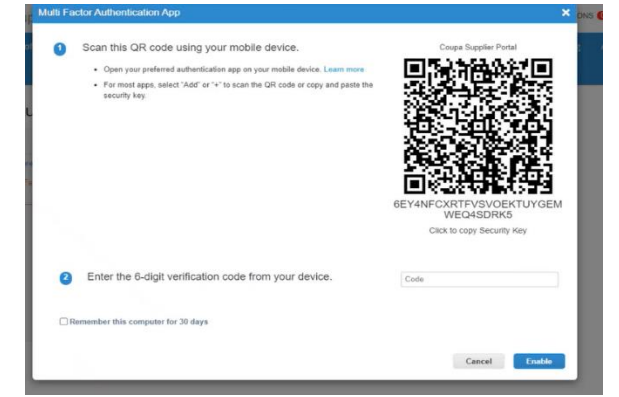

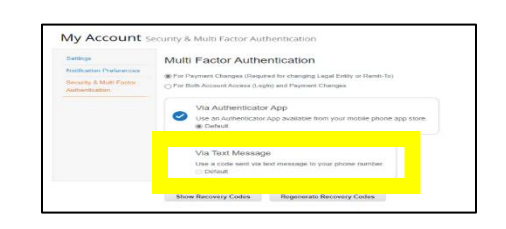

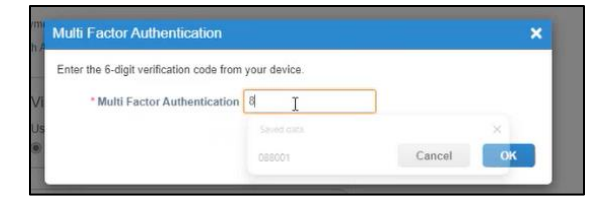

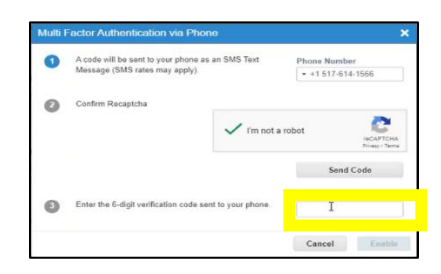

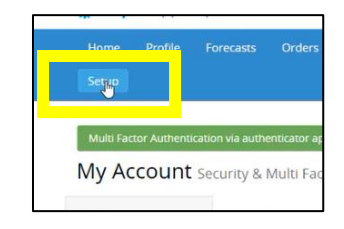

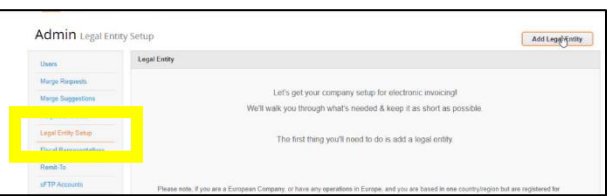

17) Enter company's legal name and the country/region, then click "Continue".

| Whe                                                                                         | ere's your business located                                                 | *                                                                                                    |     |
|---------------------------------------------------------------------------------------------|-----------------------------------------------------------------------------|----------------------------------------------------------------------------------------------------|-----|
| Setting up your business details in C<br>requirements. For best results with o<br>possible. | coupa will help you meet your custor<br>surrent and future customers, compl | mer's involcing and payment<br>ete as much information as                                                                                    | 1de |
| * Legal Entity Name * Country/Region                                                        | I                                                                           | This is the official name of your<br>business that is registered with<br>the local government and the<br>country/region where it is located. |     |
|                                                                                             |                                                                             | Cancel Continue                                                                                                    | to  |

- 18) Complete all required fields. Confirm that under the section reading "Which customers do you want to see this?" that OpTech is selected.
  - a. If you do not have a tax ID, select the "I don't have a Tax ID Number" box.
    Note: The Tax ID is not needed as you will not be receiving a 1099.

| Which customers  | do you want to see this?           |    |                                    |
|------------------|------------------------------------|----|------------------------------------|
|                  |                                    |    |                                    |
| Do Io            | ch US                              |    |                                    |
| What address do  | you invoice from?                  |    |                                    |
| *Address Line 1  | 123 Fake St.                       | ٥  |                                    |
| * City           | Lansing                            |    | REQUIRED FOR                       |
| State            | Select an Option                   | *  | INVOICING                          |
| * Postal Code    | 49023                              |    | your legal onthy. This is the same |
| Country/Region   | United States                      |    | location where you receive         |
|                  | 😰 Use this address for Remit-To 🕖  | ₽. | government documents.              |
|                  | 🛛 Use this for Ship From address 🕖 |    |                                    |
|                  |                                    |    |                                    |
| What is your Tax | D? 🚺                               |    |                                    |
| Country/Region   | United States                      | ×× |                                    |
| Tax ID           |                                    |    |                                    |
|                  | Children have been been            |    |                                    |

| ierportal                 |                            | MICKEY - NOTIFICA     |
|---------------------------|----------------------------|-----------------------|
| W                         | ere do you want to receive | payment?              |
|                           | 0 8 3 9                    |                       |
| * Payment Type Address    | u l                        | *                     |
| What is your Remit-To Add | ess?                       |                       |
| Address Line 1            | 23 Fake St.                |                       |
| City                      | ansing                     |                       |
| Postal Code               | 8886                       |                       |
| Country/Region            | nited States               |                       |
|                           |                            | 95                    |
|                           |                            | Cance Save & Continue |
|                           |                            |                       |

20) Confirm Remit To Address is accurate. If yes, click "Next".

19) Verify the address is correct, and then click

"Save & Continue".

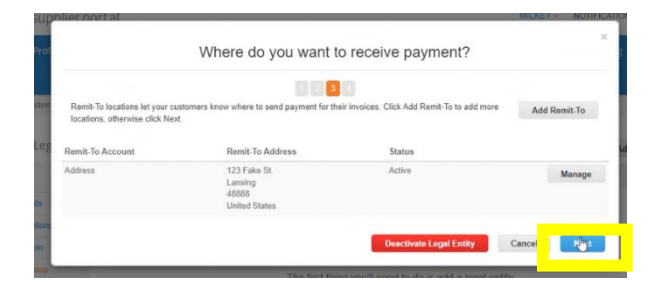

21) If it asks you about where to ship goods from, click"Done" because we are not shipping anything.

| polier portal                                              |                                                                                                    | MICKEY - NOTIFI | CATIONS |
|------------------------------------------------------------|----------------------------------------------------------------------------------------------------|-----------------|---------|
|                                                            | Where do you ship goods from?                                                                        |                 | ×       |
| For many countries/region<br>your legal entity is register | a including different shipping details on the invoice is required if they are different to where ed. | Add Ship From   |         |
| Title                                                      | Status                                                                                               |                 | Laid    |
| 123 Fake St.<br>Lansing<br>48888<br>United States          | Active                                                                                               | Manage          |         |
|                                                            | Deactivate Legal                                                                                     | IE y Done       |         |

Setup Complete

22) Click "Done" when the Set Up Complete window pops up.

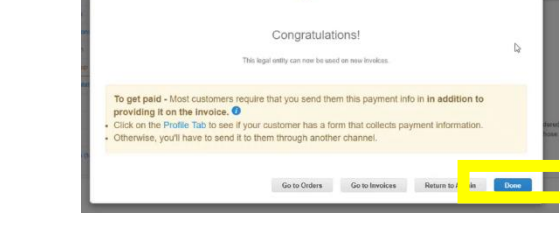

You will now be registered in Coupa and able to submit reimbursements. This is a one-time process, meaning you will not have to repeat it. If you have any difficulties registering your employer account in Coupa, please contact OpTech at <a href="mailto:steamahead.pay@optechus.com">steamahead.pay@optechus.com</a>.

## PART II - REIMBURSEMENT REQUEST PROCESS

Prior to the start of the intern(s) reimbursement period, OpTech will enter all approved interns in Coupa. This will include:

- The intern's first and last name
- Their total number of approved hours per semester
- Their total number of approved reimbursements per semester

As interns are registered by OpTech, Coupa will automatically generate a PO, which it will send to employers. *There is nothing to do with this PO*. It is only to show your total reimbursement value available to you for that intern, for that semester.

# Employers are asked to be mindful of the payment schedule, which is located in the <u>Employer</u> Handbook.

Additionally, only the primary and secondary payroll contacts listed on the Intern Submission Form will be registered in Coupa and will also be the only ones to receive communications regarding payment / reimbursement.

1) Log into Coupa

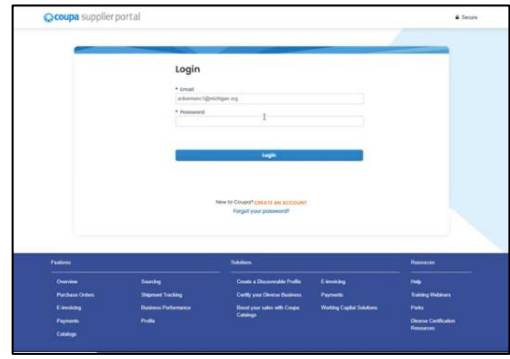

On the Coupa Portal home page, click
 "Orders" on the menu bar.

| Contes viness Putte Setue Service                                                                                                    | Sheets ASN Sourcing For          | stasts Catalogs Add-ons More., |
|----------------------------------------------------------------------------------------------------|----------------------------------|--------------------------------|
| Verify Your Account And Get Noticed<br>Coupa Verified builds trust and gets you in fro<br>cuttomers looking for products like yours.                                                                                                    | nt of more Get                   | ierified                       |
| ME MEDC Secondar<br>Printe Least Secondary of 1 Weet Medical                                                                                                    |                                  |                                |
| Recent Activity                                                                                                    | v 0                              | Announcements                  |
| Crear #5                                                                                                    | Sec. 1                           | How do I appear in search?     |
| DarTach LtS + 3020 2 + LtS2 + tact variated                                                                                                    |                                  |                                |
| 00/Nex L15 + 500.0 + L50 + 160 Nexes<br>Investe # W2025 1<br>Op/Nex L55 + 720.0 + 1/50 + Nex paint                                                                                                    | (Approval) in 17                 |                                |
| Californi (M. + 1807 D + 102) + hair transmit<br><b>Innum F V1025 1</b><br>Californi (M. + 725 C + V10 + hair past)<br><b>Californi (M. + 1000 C + 1000 + 725</b> C + 020 Presented<br><b>Californi (M. + 1000 C + 1000 + 725</b> C + 020 Presented | (Append) in 17<br>(Append) in 17 |                                |

 Click on either the PO Number or click the Gold Poker Chips (both will work).

| Orders                        | Order Lines                                     | Return                    | Order Char                                     | ges Order Lin                                         | e Chariges        | Order Confirmations                                               | Order Con                      | frimation Line               | More                |            |  |
|-------------------------------|-------------------------------------------------|---------------------------|------------------------------------------------|-------------------------------------------------------|-------------------|-------------------------------------------------------------------|--------------------------------|------------------------------|---------------------|------------|--|
|                               | Þ                                               |                           |                                                |                                                       |                   | Sale                                                              | ect Customer                   | OpTech US                    |                     |            |  |
| urcha                         | se Orde                                         | ers                       |                                                |                                                       |                   |                                                                   |                                |                              |                     |            |  |
|                               |                                                 |                           |                                                |                                                       |                   |                                                                   |                                |                              |                     |            |  |
|                               |                                                 |                           |                                                |                                                       |                   |                                                                   |                                |                              |                     |            |  |
| structions /                  | from Custome                                    | e                         |                                                |                                                       |                   |                                                                   |                                |                              |                     |            |  |
| structions /                  | from Custome<br>this is set on yo               | e<br>v Company            | Information setup                              | page and sell be de                                   | played for CSP at | ud SAN suppliers on the                                           | Purchase Orde                  | list page)                   |                     |            |  |
| structions /<br>xample text - | from Custome<br>this is set on yo               | e<br>u Company            | Information setup<br>Click 1                   | page and will be de<br>hei 🍬 Action 1                 | played for CSP at | of SW sugglers on the<br>orm a Purchase O                         | Parshase Order                 | list page]                   |                     |            |  |
| structions /<br>xample test   | from Custome<br>this is set on yo               | e<br>ur Company           | Information setup<br>Click 1                   | page and will be de<br>hie 🍬 Action                   | played for CSP at | of SW supplex on the<br>orm a Purchase O<br>View                  | Punchase Orde<br>ridier<br>All | (list page)                  | Search              | P          |  |
| structions /<br>sample test   | Prom Custome<br>Dis is set on you<br>Order Date | e<br>ur Company<br>Status | Information setup<br>Click 1<br>Acknowledged J | page and sell be do<br>be <b>to</b> Action<br>to bema | played for CSP at | of SAN suppliers on the<br>orm a Purchase O<br>Verer<br>Usassered | Purchase Orde<br>rider<br>Al   | r lint page)<br>~<br>Total A | Search<br>salgred 7 | Q<br>60000 |  |

- 4) The Purchase Order screen is displayed and the purchase order line for each intern is.
  - a. The name of the intern, the total quantity of hours the intern may work based on the price, the hourly price for reimbursement, and the total of the grant contribution is displayed.

Note: If there is a PO line missing for an intern or the total amount for the intern is incorrect, please contact OpTech by email at

|                                                                                                    |                                      |                                                              | Select Collima                                                                                  | Option US                                                                                                    |
|----------------------------------------------------------------------------------------------------|--------------------------------------|--------------------------------------------------------------|-------------------------------------------------------------------------------------------------|----------------------------------------------------------------------------------------------------|
| Purchase Order #9                                                                                                    |                                      |                                                              |                                                                                                 |                                                                                                    |
| General Info                                                                                                    |                                      | 9 5                                                          | Shipping                                                                                        |                                                                                                    |
| Status Issued Sent via Crist<br>Onter Date (1970)<br>Restricter Date (1970)<br>Restricter Date (1970)                                                              |                                      |                                                              | Ship To Additions Lifeli Corp<br>Trop Mi A<br>Union The<br>Attr. June<br>Terme 10,000           | anas (1914, Suite 201<br>1918<br>Int<br>Magner                                                                                                    |
| Email jengen@ightchus.com                                                                                                    |                                      | 33                                                           | Shipment Tracking                                                                               | g O                                                                                                    |
| Warman and Warman Streets                                                                                                    |                                      |                                                              |                                                                                                 |                                                                                                    |
| Papeard Serie Hurse                                                                                                    |                                      | 76x 175                                                      | prost tacking                                                                                   |                                                                                                    |
| Papeant Serie Force<br>Attachments Force<br>Acknowledged                                                                                                    |                                      | No. 414                                                      | proof factory                                                                                   |                                                                                                    |
| Pagement Sares Factor<br>Attachements Factor<br>Acknowledged C                                                                                                    |                                      | The sta                                                      | proof tasting                                                                                   |                                                                                                    |
| Papent Sere Non<br>Attachmente None<br>Acknowledged ()<br>Assigned to ()<br>Initial                                                                                |                                      | 16-00                                                        | point tailing                                                                                   |                                                                                                    |
| Pageout Sero Nuos<br>Anachemens Nore<br>Actoretidad O<br>Assigned to Tenter                                                                                        |                                      | No co                                                        | proset facting                                                                                  | Kert by Dav Nation 1 - 1 - 4                                                                                                    |
| Payment Sizer Nov<br>Antochnesis Rov<br>Antocensigned C<br>Antopolytical International<br>Etimes                                                                   | 98                                   | The state                                                    | prost tailing<br>d Tourit P<br>Price Total                                                      | Net by Les Notice 1-1 •                                                                                                    |
| Pagenet Sere Non<br>Antonietige C<br>Antonietige C<br>Antopiet to Control<br>Lines                                                                                 | Qy<br>38                             | The even<br>Advance<br>Unit<br>Each                          | prior tracking<br>d. Transf. P<br>Price Track<br>EIII T222.00                                   | factly Lie Social 1-1 v<br>Invited                                                                                                    |
| Pagenet Since Name<br>Anachemier Name<br>Anachemier Name<br>Anachemier Name<br>Anachemier Name<br>Internet<br>Status Anachemier Surgitar Austriley<br>Name         | Qy<br>341<br>y Pat Rostor            | States<br>See<br>See<br>See<br>See<br>See                    | point tacking<br>d. Town Price<br>Price Isod<br>6.01 L202.00<br>Menufacturer Part Nother<br>New | Bart Na Tan Namber (1 – 4 – 14<br>Nambar<br>5 50                                                                                                    |
| Pagent Store Name<br>Anachemiser Name<br>Anachemiser Name<br>Anachemiser Name<br>Anachemiser Name<br>Anachemiser Name<br>Market Market Name<br>Name<br>2 Type Name | Qyy<br>348<br>y Park Reselver<br>Oby | Startin<br>Adversar<br>Mark<br>Each<br>Near-Starter<br>Near- | neer tuiling<br>from Inde<br>6 to Inde<br>Mendacineer Parl Norther<br>Ince                      | Earthy (Lan Monton 2 – 1 – v<br>Investor<br>Earthy<br>Earthy<br>E<br>E<br>Earthy<br>Earthy<br>E<br>Earthy<br>Earthy<br>Earthy<br>Earthy<br>Earthy<br>Earthy<br>Earthy<br>Earthy<br>Earthy<br>Earthy<br>Earthy<br>Earthy<br>Earthy<br>Earthy<br>Earthy<br>Earthy<br>Earthy<br>Earthy<br>Earthy<br>Earthy<br>Earthy<br>E<br>E<br>E<br>E<br>E<br>E<br>E<br>E<br>E<br>E<br>E<br>E<br>E<br>E<br>E<br>E<br>E<br>E<br>E |

steamahead.pay@optechus.com to modify the purchase lines.

5) To create an invoice, slide the scrollbar on the right to the bottom of the screen to select the "Create Invoice" button.

|   | Merclahor Date: 0182725                                                     |                                     |                      | Alter Janual Way        | -                     |                                                                                                    |
|---|-----------------------------------------------------------------------------|-------------------------------------|----------------------|-------------------------|-----------------------|----------------------------------------------------------------------------------------------------|
|   | Reporter Janet Report                                                       |                                     | * Shipr              | nent Tracking           | 0                     |                                                                                                    |
|   | Paperent laws face<br>Attachments Non<br>Acknowledged<br>Assigned to Street |                                     | So pigneet b         | uting                   |                       |                                                                                                    |
|   | Lines                                                                       |                                     | Atuned               | weth P to               | ity Distantin 1-5     |                                                                                                    |
|   | Yepe tum<br>K Milasy Manin                                                  | Ory Unit<br>240 East                | Price<br>8.30        | Total<br>1.521.00       | Newsland<br>C 10      |                                                                                                    |
|   | Supplier Part Norther Supplier Auxil<br>Norm Norm                           | larg Part Number - Manual<br>Number | nteres Nation Manage | factorer Part Navilee   | 6                     |                                                                                                    |
| i | Tere and<br>A Denset Dark                                                   | Ory Unit<br>407 East                | Pike<br>1130         | Total<br>A.IIII.00      | territed<br>1.00      |                                                                                                    |
|   | Suggine Part Number Suggine Accel<br>New Name                               | lay Part Norder Bands               | clure Nets Hats      | Ractioner Part Namilien |                       |                                                                                                    |
| 1 | page 55 ( 45 ) 10 .                                                         |                                     |                      |                         |                       |                                                                                                    |
|   |                                                                             |                                     |                      | Course Involue          | 920.00                |                                                                                                    |
|   | Comments                                                                    |                                     |                      |                         | and the second second | Contraction of the local division of the local division of the loc |

- 6) On the Create Invoice screen, you will be prompted to fill in the required fields.
  - a. Invoice# enter the invoice number using the first letter for the semester (W for Winter/Spring, S for Summer, F for Fall), followed by the year (e.g. 2025), followed by the 1 for the pay period
    - i. E.g. W2025 1 for the first pay period of the Winter/Spring 2025 semester.
  - Invoice Date Date entering invoice in Coupa, any other date will not meet the "Net 10" terms
  - c. Currency auto populated by the Coupa system
  - d. You can also provide the following, though it is not required:
    - i. Image scan Attach a copy of the invoice
    - ii. Supplier Note Enter the time period you are requesting for reimbursement.

| and a state of the second | ick Submit. You'll be not | voice number. Check the<br>fied if the invoice is appr | tine details, make any nec<br>oved or placed on hold | essary changes an                                               | nd put in any extra charges. | ×     |
|---------------------------|---------------------------|--------------------------------------------------------|------------------------------------------------------|-----------------------------------------------------------------|------------------------------|-------|
| General Inf               | 0                         |                                                        | 9 From                                               |                                                                 |                              |       |
| * Invoice #               | W2025                     | 0                                                      | * Supplier                                           | MEDC                                                            |                              |       |
| * Invoice Date            | 01/07/25                  |                                                        | Supplier Tax ID                                      | -                                                               |                              |       |
| Payment Term              |                           | ~                                                      | *Invoice From Address                                | MEDC<br>300 N. Washington<br>Lansing, MI 43913                  | Square                       |       |
| Statum                    | Draft                     |                                                        |                                                      | United States                                                   |                              |       |
| Image Scan                | Choose File No lie cho    | sen                                                    | * Remit 3p Address                                   | MEDC<br>300 N Washington                                        | D                            |       |
| Supplier Note             | 01/01/2025 - 01/14/2025   |                                                        |                                                      | Lansing, MI 40913<br>United States                              |                              |       |
| Atachments                | Add File   USL   Text     |                                                        | * Ship From Address                                  | MEDC<br>300 N. Washington<br>Lansing, MI 40913<br>United States | D Square                     |       |
|                           |                           |                                                        | 9 To                                                 |                                                                 |                              |       |
|                           |                           |                                                        | Customer                                             | Op Tech US                                                      |                              |       |
|                           |                           |                                                        | Duyer Tax ID                                         | 910029345 🛥                                                     |                              |       |
| Lines                     |                           |                                                        |                                                      |                                                                 | C Line Level Ta              | natio |
| Lines                     |                           |                                                        | Dayer Tan D                                          | 910029345 ¥                                                     | C Line Level T               |       |
| Type Descri               | ption Qty                 | NOU                                                    | Price                                                |                                                                 | 1 920 00                     |       |

- 7) Scroll down to view the Lines section of the invoice.
  - a. Note the following:
    - i. Quantity total # of hours the intern is authorized for throughout the semester (e.g. 400, etc.) This field is **pre-populated**.
    - Price (the reimbursable hourly wage e.g. if an intern is going to earn \$20.00 an hour, you can receive up to \$10.00 back in the 1:1 wage match, so the price for the intern would read 10.00)
    - iii. Total amount of the line for each intern (the total authorized reimbursement amount for the intern, per semester).

- 1. Note: The Total Amount field is configured to accept a specific number of decimal points. This has resulted in some of the line totals to display as 3,999.50 and should be 4,000.00. OpTtech will adjust any differences after the last invoice is submitted for the semester.
- b. To begin, click on the "QTY" field and type in the # of hours worked during that pay period (e.g if an intern worked 40 hours during the pay period, type 40). Please note, the field is pre-populated with the total remaining # of hours the intern is authorized for the semester. You must delete this pre-populated number and type in the # of hours worked during that pay period.
- c. If there is an intern who did *not* work during a pay period, click the red "X" next to that intern's total.

| Ħ                  | Mickey Mouse    | 245 I                    | Each    | v        | 8.00  | 1,920.00             |
|--------------------|-----------------|--------------------------|---------|----------|-------|----------------------|
| PO Line<br>9-1     |                 | Service/Time She<br>None | et Line | Contract |       | Supplier Part Number |
| Billing<br>2005-Ce | t of Sales-MEDC |                          |         |          |       |                      |
| Type               | Description     | Oty                      | UOM     | Price    |       | 4 000 00             |
|                    | Donald Duck     | 400                      | Each    |          | 10.00 | 4,000.00             |
| PO Line<br>5-2     |                 | Service/Time She<br>None | et Line | Contract |       | Supplier Part Number |
|                    |                 |                          |         |          |       |                      |

8) Notice when you enter the correct # of hours worked during the pay period, you will see the line amount for the invoice change (in this example, it went from 4000.00 to 400.00).

|   | Type<br>T      | Description<br>Donald Duck | 0ry<br>40                | UOM<br>Each | ~                           | Price     | 10 00 |          | 400.00      |
|---|----------------|----------------------------|--------------------------|-------------|-----------------------------|-----------|-------|----------|-------------|
|   | PO Line<br>9-2 |                            | Service/Time She<br>None | eet Line    | Contra                      | ce        |       | Supplier | Part Number |
|   | Billing        |                            |                          |             |                             |           |       |          |             |
|   | 2005-Casl      | of Sales-MEDC              |                          |             |                             |           |       |          |             |
|   | Add Line       | Pick lines from C          | lettert                  | Ter         | tain & Taxes                |           |       |          |             |
| < | Add Line       | of Sales-MEDC              | bellast.                 | Ter         | tais & Taxes<br>Lines Net 3 | ,<br>stal |       |          | 400 00      |

9) Scroll down and click the "Calculate" button to ensure the invoice total is the correct amount that you wish to submit. Once you confirm the total is correct, click "Submit."

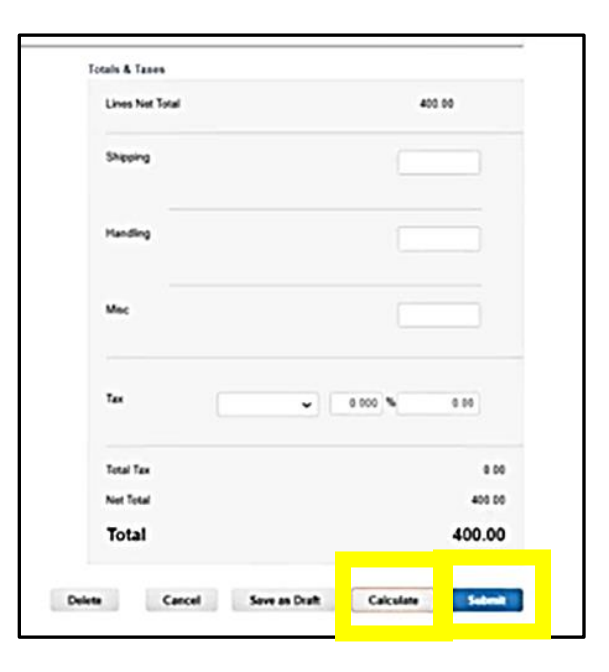

- A notification box will appear, stating that you are going to submit an invoice to OpTech with the total amount of the invoice.
  - a. If the total is incorrect, click
    "Continue Editing" to correct and recalculate the invoice.

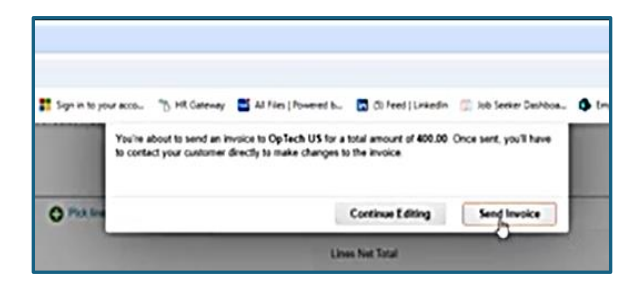

- b. If the invoice and the total is correct, click "Send Invoice".
- Once submitted, you will see a list of all invoices (pending, approved, disputed, etc.). The invoice you submitted will be listed as "Pending Approval".
  - a. Once approved, the status will read "Approved".
    - If disputed, the invoice will say "disputed" along with a comment explaining why it was disputed and instructions on how to resolve it.

| MEDC INVOICE                        | W2025 IS     | perid  |                      |          |             |                          |           |                    |            |                |         |
|-------------------------------------|--------------|--------|----------------------|----------|-------------|--------------------------|-----------|--------------------|------------|----------------|---------|
| structions From                     | n Custome    | er .   |                      |          |             |                          |           |                    |            |                |         |
| kample text - this<br>meaner Inver- | is set on yo | ur Car | npany Information (  | ићар ра  | pe and will | be displayed for CSP and | SAN sup   | pliers on the invo | ice list p | ege)           |         |
| inconce in the                      |              |        |                      |          |             |                          |           |                    |            |                |         |
| Create Invoice I                    | Irom PO      | Cree   | ette Invesice Room C | contract | Cre         | ate Blank Invoice        | Create Co | edit Note          |            |                |         |
| Export to +                         |              |        |                      |          |             | Vie                      | <b>N</b>  |                    | ×          | Search         | P       |
| Invoice #                           | Creator      | de .   | Status               | 10.8     | Total       | Unanswered Comment       | b Dis     | pute Reason        |            |                | Actions |
| W2025                               | 01/07/2      |        | Pending Approval     |          | 400.00      | No                       |           |                    |            |                |         |
| None                                | 01072        |        |                      |          | 5,520.00    | No                       |           |                    |            |                | 10      |
| None                                | 01/07/25     |        | Draft                | 9        | 5,200.00    | No                       |           |                    |            |                | 10      |
| None                                | 01/07/25     |        | Draft                | 9        | 5,200.00    | No                       |           |                    |            |                | 10      |
| None                                | 01/07/25     |        | Draft                | 9        | 5,920.00    | No                       |           |                    |            |                | 10      |
| W2025 1                             | 01/07/25     |        | Voided               |          | 720.00      | No                       |           |                    |            |                |         |
| 5                                   | 1107/24      |        | Pending Approval     | None     | 400.00      | No.                      |           |                    |            |                |         |
| 612024-6302024                      | 050624       |        | Approved             | Nora     | 1,400.00    | No                       |           |                    |            |                |         |
| 612024-6302024                      | 05/06/24     |        | Voided               | None     | 1,400.00    | Yes                      | Prio      | different from P   | O'Contra   | ect or Catalog |         |

### PART III - VIEW REMAINING GRANT FUNDING IN COUPA PORTAL

To view the remaining balance of grant funding per intern, a new invoice is created, and the balance of the grant funding is available to view.

1) Navigate back to the Purchase Order in the Coupa Portal, and click back on the PO # or click on the Gold Poker Chips.

|                      | D.                   |                       |                             |                                    | Select Customer                                          | OpTech US                            |                  |
|----------------------|----------------------|-----------------------|-----------------------------|------------------------------------|----------------------------------------------------------|--------------------------------------|------------------|
| Purcha               | ase Ord              | ers                   |                             |                                    |                                                          |                                      |                  |
|                      |                      |                       |                             |                                    |                                                          |                                      |                  |
| instructions         | From Custome         | r                     |                             |                                    |                                                          |                                      |                  |
| (Coample test        | - this is set on yo  | Ke Company In         | formation setup pag         | e and will be displayed for CSP an | d SAN suppliers on the Purchase On                       | ber list page)                       |                  |
|                      |                      |                       |                             |                                    |                                                          |                                      |                  |
|                      |                      |                       | Click the                   | Le Action to Invoice fro           | m a Purchase Order                                       |                                      |                  |
| Frend to             | •                    |                       | Click the                   | he Action to Invoice fro           | m a Purchase Order                                       | ✓ Search                             | 9                |
| Present to<br>PO Num | Circler Date         | Status A              | Click the                   | Section to Invoice fro             | m a Purchase Order                                       | v Search<br>Total Assigned           | Actions          |
| Presettas<br>PO Nan  | Coder Date<br>010705 | Status A<br>Issued No | Click the<br>cknowledged At | Action to Invoice fro              | m a Purchase Order<br>Vew M<br>Unasseered Consents<br>No | Search<br>Total Assigned<br>5.929.00 | Actions<br>In In |

2) The screen will display the amount invoiced against the purchase order line (e.g. Showing here that \$400 was invoiced). Click "Create Invoice".

| -   |          |               |                                |                   |        |                    |         |            |
|-----|----------|---------------|--------------------------------|-------------------|--------|--------------------|---------|------------|
| 1   | Type     | Bern          | City                           | Unit              | Price  | Total              |         | Invoiced   |
|     | Ħ        | Mickey Mouse  | 240                            | Each              | 8.00   | 1,920.00           |         | 0.00       |
|     | Supple   | Part Number   | Supplier Auxiliary Part Number | Manufacturer Name | Monufe | charer Part Number |         |            |
|     | None     |               | Note                           | None              | None   |                    |         |            |
|     |          |               |                                |                   |        |                    |         |            |
| 2   | Type     | Bern          | City                           | Unit              | Price  | Total              |         | Invoiced   |
|     | π        | Donald Duck   | 400                            | Each              | 10.00  | 4,000.00           |         | 400.00     |
|     | Supplie  | r Part Number | Supplier Auxiliary Part Number | Manufacturer Name | Manufa | cturer Part Number |         |            |
|     | None     |               | None                           | None              | None   |                    |         |            |
| P.0 | rpage 15 | 1 45 1 90     |                                |                   |        |                    |         |            |
|     |          |               |                                |                   |        |                    | ,920.00 |            |
|     |          |               |                                |                   |        | Create Invoice     | Seve    | Print View |

3) The Lines section of the Invoice displays in the Qty field the remaining hours and the Balance displays the total dollars of the grant funding remaining that may be used.

Note: Future invoices will continue to reduce the hours available in the Qty field and the Balance total for each Purchase Order line. If you submit an invoice for more hours than are availabe or the total dollars remaining, you will receive notification there are not enough hours or availabe funds for the invoice. Optech will reject the invoices.

*Example: an Intern worked 15 hours and the Purchase Order line displays a quantity total of 3 hours in the QTY field. Only 3 hours may be used for the invoice.* 

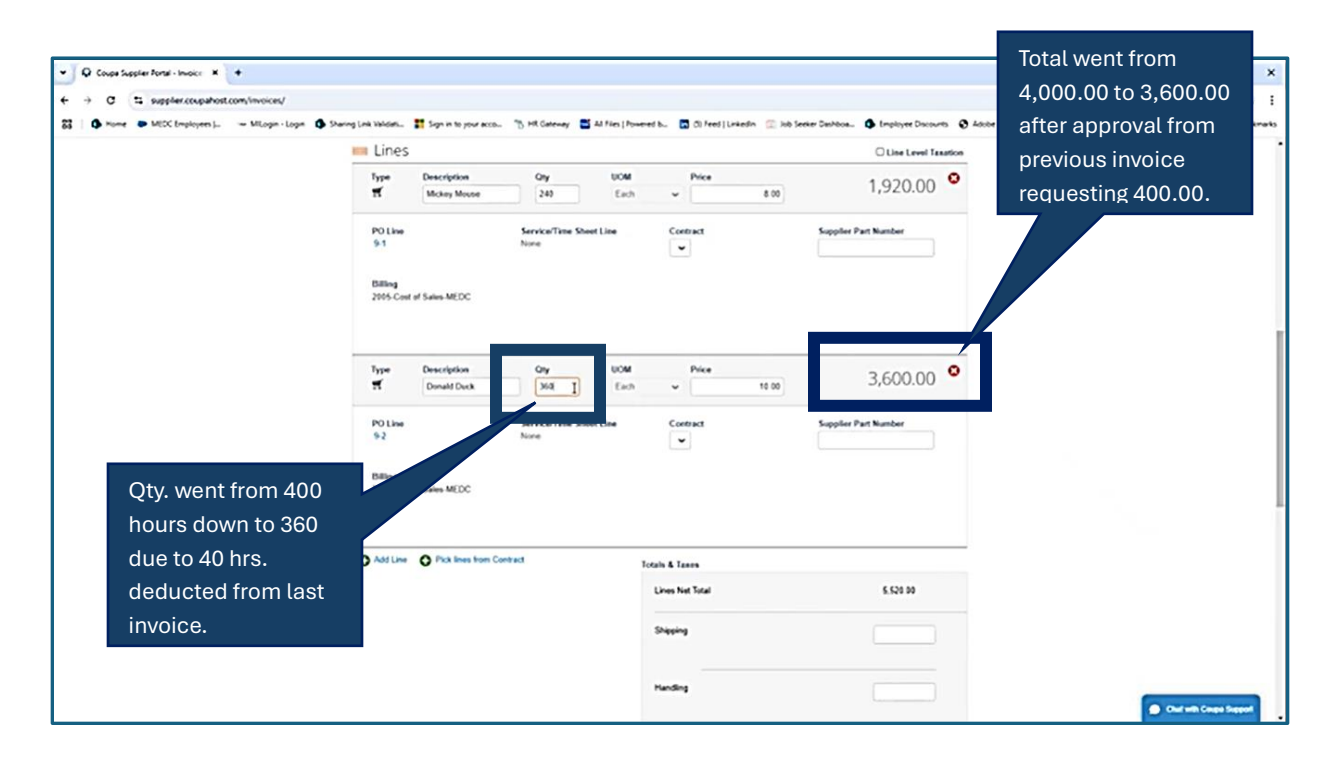